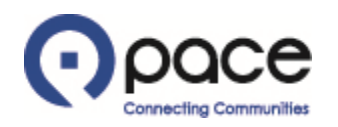

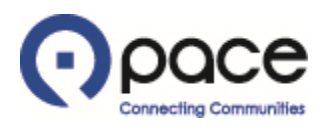

|                                                                                                    |                                                                                                    |                                                                                                    |                                    | A                                                                                                | Navigator 🔻 🛛 | 🔒 Favorites 🥆                                                                                                    | Home Logout Preferences Help |
|----------------------------------------------------------------------------------------------------|----------------------------------------------------------------------------------------------------|----------------------------------------------------------------------------------------------------|------------------------------------|--------------------------------------------------------------------------------------------------|---------------|----------------------------------------------------------------------------------------------------|------------------------------|
| Purchase Or                                                                                                    | rders Shipme                                                                                                  | nts My Bid/Proposal Finance C                                                                                                    | Company Profile                    |                                                                                                  |               |                                                                                                    |                              |
| earch PO Num                                                                                                    | iber 🔽                                                                                                    | Go                                                                                                    |                                    |                                                                                                  |               |                                                                                                    |                              |
| Notificati                                                                                                    | ions                                                                                                    |                                                                                                    |                                    |                                                                                                  |               | Solicitation                                                                                                    |                              |
|                                                                                                    |                                                                                                    |                                                                                                    |                                    | Full List                                                                                        |               | Invitations                                                                                                    |                              |
| Subject                                                                                                    |                                                                                                    |                                                                                                    |                                    | Date                                                                                             |               | <u>Responses</u>                                                                                                    |                              |
| ou are invited: S                                                                                                    | Solicitation 2061 (                                                                                           | Bus Parts)                                                                                                    |                                    | 29-Nov-2018 12:59:39                                                                             |               | Orders                                                                                                    |                              |
| ou are invited: R                                                                                                    | RFI 2052 (Test RF                                                                                             | I/RFP)                                                                                                    |                                    | 20-Nov-2018 11:15:04                                                                             |               | Agreements                                                                                                    |                              |
| ou are invited: S                                                                                                    | Solicitation 2051 (                                                                                           | Test Multiple Loaction same item)                                                                                                    |                                    | 20-Nov-2018 09:42:41                                                                             |               | Purchase Orders                                                                                                    |                              |
| ou are invited: S                                                                                                    | Solicitation 2050 (                                                                                           | Blanket Bus Parts)                                                                                                    |                                    | 16-Nov-2018 09:23:52                                                                             |               | Purchase History                                                                                                    |                              |
|                                                                                                    |                                                                                                    | menor all a state                                                                                                    |                                    | 15 No. 0010 10.00.47                                                                             |               |                                                                                                    |                              |
| Ou are invited: S                                                                                                    | Solicitation 2048 (                                                                                           |                                                                                                    |                                    | 15-N0V-2018 13:20:47                                                                             |               | Delivery Schedule     Overdue Receipts                                                                                                    | 25<br>2                      |
| Respons                                                                                                    | <u>Solicitation 2048 (</u><br>ses To Solicitati                                                               | ons                                                                                                    |                                    | 15-N0V-2018 13:20:47                                                                             | Full List     | Delivery Schedule     Overdue Receipts     Receipts     On-Time Perform                                                                                                    | es<br>2                      |
| Response                                                                                                    | Solicitation 2048 (<br>ses To Solicitati<br>Status                                                            | ons Solicitation Title                                                                                                    |                                    | Time Left                                                                                        | Full List     | Shipments     Delivery Schedule     Overdue Receipts     Receipts     On-Time Perform Invoices                                                                              | 25<br>2<br>iance             |
| esponse                                                                                                    | ses To Solicitation<br>Status<br>Active<br>Active                                                             | ons Solicitation Title Janitorial Services for East Dundee U0 Shad Renoustions                                                                                          |                                    | Time Left<br>6 hours 50 minutes                                                                  | Full List     | Shipments  Delivery Schedule Overdue Receipts  Receipts On-Time Perform Invoices Invoices                                                                                   | es<br>2<br>iance             |
| Response                                                                                                    | ses To Solicitation<br>Status<br>Active<br>Active<br>Active                                                   | ons Solicitation Title Janitorial Services for East Dundee HQ Shed Renovations Taxi Services                                                                            |                                    | Time Left<br>6 hours 50 minutes<br>0 seconds<br>0 seconds                                        | Full List     | Shipments  Delivery Schedule Overdue Receipts  Receipts On-Time Perform Invoices Invoices Payments                                                                          | es<br>5<br>iance             |
| Response<br>42<br>6<br>8<br>3                                                                                                    | ses To Solicitation<br>Status<br>Active<br>Active<br>Active<br>Active<br>Active                               | Solicitation Title Janitorial Services for East Dundee HQ Shed Renovations Taxi Services Bus Parts                                                                      |                                    | Time Left<br>6 hours 50 minutes<br>0 seconds<br>0 seconds<br>0 seconds                           | Full List     | Shipments  Delivery Schedule Overdue Receipts  Receipts On-Time Perform Invoices Invoices Payments Detempts                                                                 | es<br>5<br>iance             |
| Response<br>42<br>6<br>8<br>3<br>4                                                                                                    | ses To Solicitation<br>Status<br>Active<br>Active<br>Active<br>Active<br>Active<br>Active                     | ons Solicitation Title Janitorial Services for East Dundee HQ Shed Renovations Taxi Services Bus Parts test training                                                    |                                    | Time Left<br>6 hours 50 minutes<br>0 seconds<br>0 seconds<br>0 seconds<br>0 seconds<br>0 seconds | Full List     | Shipments         Delivery Scheduli         Overdue Receipts         Receipts         On-Time Perform         Invoices         Invoices         Payments         • Payments | es<br>s<br>iance             |
| Response 42 6 8 3 4 4                                                                                                    | ses To Solicitation<br>Status<br>Active<br>Active<br>Active<br>Active<br>Active<br>Active                     | Solicitation Title     Janitorial Services for East Dundee     HQ Shed Renovations     Taxi Services     Bus Parts     test training                                    |                                    | Time Left<br>6 hours 50 minutes<br>0 seconds<br>0 seconds<br>0 seconds<br>0 seconds<br>0 seconds | Full List     | Shipments  Delivery Schedule Overdue Receipts  Receipts On-Time Perform Invoices Invoices Payments Payments                                                                 | 25<br>5<br>iance             |
| Response                                                                                                    | ses To Solicitation<br>Status<br>Active<br>Active<br>Active<br>Active<br>Active<br>Active<br>Active<br>Active | Solicitation Title     Janitorial Services for East Dundee     HQ Shed Renovations     Taxi Services     Bus Parts     test training                                    |                                    | Time Left<br>6 hours 50 minutes<br>0 seconds<br>0 seconds<br>0 seconds<br>0 seconds              | Full List     | Shipments  Delivery Schedule Overdue Receipts  Receipts On-Time Perform Invoices Invoices Payments • Payments                                                               | es<br>3<br>iance             |
| Response<br>422<br>6<br>13<br>14<br>Orders At                                                                                                    | ses To Solicitation<br>Status<br>Active<br>Active<br>Active<br>Active<br>Active<br>Active<br>Active           | ons Solicitation Title Janitorial Services for East Dundee HQ Shed Renovations Taxi Services Bus Parts test training                                                    |                                    | Time Left<br>6 hours 50 minutes<br>0 seconds<br>0 seconds<br>0 seconds<br>0 seconds<br>Full List | Full List     | Shipments  Delivery Schedule Overdue Receipts  Receipts On-Time Perform Invoices Invoices Payments • Payments                                                               | es<br>3<br>lance             |
| Response<br>Response<br>42<br>6<br>8<br>3<br>4<br>Orders At<br>YO Number                                                                                                    | ses To Solicitation<br>Status<br>Active<br>Active<br>Active<br>Active<br>Active<br>Active<br>Active<br>Active | Solicitation Title     Janitorial Services for East Dundee     HQ Shed Renovations     Taxi Services     Bus Parts     test training      Description                   | Order Date                         | Time Left<br>6 hours 50 minutes<br>0 seconds<br>0 seconds<br>0 seconds<br>0 seconds<br>Full List | Full List     | Shipments  Delivery Schedule Overdue Receipts  Receipts On-Time Perform Invoices Payments Payments Payments                                                                 | es<br>3<br>lance             |
| Response Response Res | ses To Solicitation 2048.(<br>Status<br>Active<br>Active<br>Active<br>Active<br>Active<br>Active<br>Active    | Solicitation Title     Janitorial Services for East Dundee     HQ Shed Renovations     Taxi Services     Bus Parts     test training      Description     test training | Order Date<br>05-Feb-2019 09:30:18 | Time Left<br>6 hours 50 minutes<br>0 seconds<br>0 seconds<br>0 seconds<br>0 seconds<br>Full List | Full List     | Shipments  Delivery Schedule Overdue Receipts  Receipts On-Time Perform Invoices Payments • Payments                                                                        | es<br>e<br>iance             |

#### <u>STEP 1</u>

After you log in to the iSupplier Portal, the Supplier Collaboration Home page will appear. Click the Shipments tab 1.

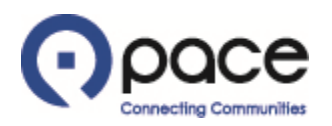

|                                         | C <b>e</b> su                              | pplier Colla     | aboration           | -                | -                                                                |                                                  |                     |             |                |                       |          |                      |                         |                         |
|-----------------------------------------|--------------------------------------------|------------------|---------------------|------------------|------------------------------------------------------------------|--------------------------------------------------|---------------------|-------------|----------------|-----------------------|----------|----------------------|-------------------------|-------------------------|
| Home Purchas                            | e Orders S                                 | hipments         | My Bid/Proposal     | Finan<br>Time Re | ce Company P                                                     | rofile                                           |                     |             | 🏦 Navigator 🥆  | Favorites 🔻           |          | Home L               | ogout Preference        | es Help                 |
| Delivery Schedul                        | es 1                                       |                  |                     | Time re          | enormance                                                        |                                                  |                     |             |                |                       |          |                      |                         | Export                  |
| Simple Search                           |                                            |                  |                     |                  |                                                                  |                                                  |                     |             |                |                       |          |                      |                         |                         |
| Organi<br>PO N<br>Supplie<br>Item Desc  | zation  <br>umber  <br>r Item  <br>ription | Go               | Clear               |                  | Item Number<br>Ship-To Location<br>Promised Date<br>Need-By Date | (example: 22-Jan-2019)<br>(example: 22-Jan-2019) |                     |             |                |                       |          |                      | Advan                   | ced Search              |
| Organization<br>No search<br>conducted. | PO<br>Number                               | Supplier<br>Item | Item<br>Description | UOM              | Quantity<br>Ordered                                              | Quantity<br>Received                             | Ship-To<br>Location | Carrie      | Item<br>Number | Supplier Config<br>ID | Supplier | Supplier<br>Location | Promised<br>Date        | Need-By<br>Date         |
|                                         |                                            |                  |                     |                  |                                                                  |                                                  |                     |             |                |                       |          |                      |                         | Export                  |
| Privacy Polic                           | у                                          |                  | Home F              | urchase          | e Orders Shipmer                                                 | its My Bid/Proposi                               | I Finance Co        | ompany Prot | le Home Log    | out Preferences F     | telp     |                      | Copyright (c) 2006, Ore | acle. All rights reserv |
|                                         |                                            |                  |                     |                  |                                                                  |                                                  |                     |             |                |                       |          |                      |                         |                         |

## <u>STEP 2</u>

The Delivery Schedules page will appear. Click the Receipts tab **1**.

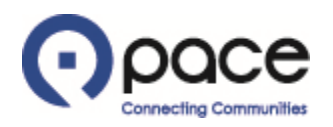

|                     |                        |                   |               |              |              |            | 🔒 Navig         | jator 🔻 😽 Favorite: | 5 🔽            | Home Logo | ut Preferen | ces Help    |
|---------------------|------------------------|-------------------|---------------|--------------|--------------|------------|-----------------|---------------------|----------------|-----------|-------------|-------------|
| ome Purchase O      | rders Shipments        | My Bid/Propos     | al Finance    | Company Prof | ile          |            |                 |                     |                |           |             |             |
| livery Schedules    | Receipts   Over        | rdue Receipts 🕴 C | n-Time Perfor | mance        |              |            |                 |                     |                |           |             |             |
| ew Receipts         |                        |                   |               |              |              |            |                 |                     |                |           |             |             |
|                     |                        |                   |               |              |              |            |                 |                     |                |           |             | Ехро        |
| Simple Search       |                        |                   |               |              |              |            |                 |                     |                |           |             |             |
|                     |                        |                   |               |              |              |            |                 |                     |                |           | Adv         | anced Searc |
| Receipt Number      |                        |                   |               | C            | Drganization |            | ۹.              |                     |                |           |             |             |
| PO Number           | 228129                 | × 1               |               | It           | em Number    |            | 9               |                     |                |           |             |             |
| Shipment Number     |                        |                   |               | Su           | upplier Item |            | Q               |                     |                |           |             |             |
| Shipped Date        |                        |                   |               | Item         | Description  |            |                 |                     |                |           |             |             |
| (                   | (example: 22-Jan-2019) |                   |               |              |              |            |                 |                     |                |           |             |             |
| eceipt              | Creation Date          | Organization      | Shipment      | Shipped Date | Packing Slip | Containers | Waybill/Airbill | Freight Carrier     | Bill of Lading | PO Number | Invoice     | Attachmen   |
| o search conducted. |                        |                   |               |              |              |            |                 |                     |                |           |             |             |

Privacy Policy

ase Orders Shipments My Bid/Proposal Finance Company Profile Home Logout Preferences

Copyright (c) 2006, Oracle. All rights reserved

#### <u>STEP 3</u>

The View Receipts page will appear. Enter the number of the Purchase Order for which you want to view receipt information 1. Click Go 2.

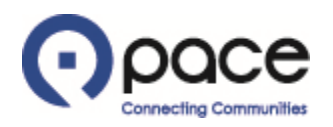

|               |                      |                          |               | 📅 Navigator  | 🔻 🗟 Favorites |            | Home Logou      | it Preferen     | ces Help       |           |         |             |
|---------------|----------------------|--------------------------|---------------|--------------|---------------|------------|-----------------|-----------------|----------------|-----------|---------|-------------|
| me Purc       | hase Orders Shipme   | ents My Bid/Proposal     | Finance Co    |              |               |            |                 |                 |                |           |         |             |
| livery Schedi | ules   Receipts      | Overdue Receipts   On-Ti | me Performano | e            |               |            |                 |                 |                |           |         |             |
| ew Receipts   | 1                    |                          |               |              |               |            |                 |                 |                |           |         |             |
|               |                      |                          |               |              |               |            |                 |                 |                |           |         | Ехро        |
| imple Sear    | ch                   |                          |               |              |               |            |                 |                 |                |           |         |             |
| -             |                      |                          |               |              |               |            |                 |                 |                |           |         |             |
|               |                      |                          |               |              |               |            | _               |                 |                |           | Adv     | anced Searc |
| Receipt N     | umber                |                          |               | Orga         | nization      |            | _ 9             |                 |                |           |         |             |
| PO N          | umber 228129         |                          |               | Item         | Number        |            | Q.              |                 |                |           |         |             |
| Shipment N    | lumber               |                          |               | Suppl        | ier Item      |            | <b>Q</b>        |                 |                |           |         |             |
| Shippe        | d Date               |                          |               | Item Des     | scription     |            |                 |                 |                |           |         |             |
|               | (example: 22-Jan-20  | )19)                     |               |              |               |            |                 |                 |                |           |         |             |
| coint -       | GO CR                | Organization             | Shinmont      | Shinned Date | Dacking Slip  | Containers | Waybill/Airbill | Freight Carrier | Bill of Lading | DO Numbor | Invoico | Attachmo    |
| 027 (         | 15-Feb-2019 09:46:17 | Pace Southwest Division  | Sinpinent     | Shipped Date | 12345         | containers | waybiii/Airbiii | Treight Carrier | bin of Laung   | 228129    | Invoice | Attachine   |
|               |                      | acc boartiest bitision   |               |              |               |            |                 |                 |                |           |         |             |

#### <u>STEP 4</u>

To view information about a receipt, click the number of the receipt under the Receipt column **1**.

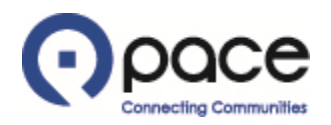

|                                                                                                    |                         | olier Collabo           | ration  |                   |          |           |            |                            |           |           |             |                                                                       |                                                            |                          |             |                       |                 |
|----------------------------------------------------------------------------------------------------|-------------------------|-------------------------|---------|-------------------|----------|-----------|------------|----------------------------|-----------|-----------|-------------|-----------------------------------------------------------------------|------------------------------------------------------------|--------------------------|-------------|-----------------------|-----------------|
|                                                                                                    |                         |                         |         |                   |          |           |            |                            |           | f         | Navigator ¬ | <b>Favo</b>                                                           | rites 🔻                                                    |                          | Home La     | gout Preferenc        | es              |
| Home Purchas                                                                                                    | e Orders Shi            | pments My E             | id/Prop | osal Financ       | e Cor    | npany Pro | ofile      |                            |           |           |             |                                                                       |                                                            |                          |             |                       |                 |
| Delivery Schedules                                                                                                    | Receipts                | Overdue Red             | eipts   | On-Time Perf      | ormance  |           |            |                            |           |           |             |                                                                       |                                                            |                          |             |                       |                 |
| Shipments: Receip                                                                                                    | ots >                   |                         |         |                   |          |           |            |                            |           |           |             |                                                                       |                                                            |                          |             |                       |                 |
| Receipt: 15027                                                                                                    |                         |                         |         |                   |          |           |            |                            |           |           |             |                                                                       |                                                            |                          |             |                       |                 |
| Creation Date<br>Organization<br>Supplier<br>Shipment Date<br>Creation Date<br>Organization<br>Supplier<br>Shipment Date<br>O5-Feb-2019 09:46:17<br>Pace Southwest Division<br>Fox Vehicle Sales<br>FVS North |                         |                         |         |                   |          |           |            |                            |           |           |             | Packing<br>Contai<br>Waybill/A<br>Freight Ca<br>Bill of La<br>Attachm | Slip 1<br>ners<br>irbill<br>rrier<br>ding<br>ents <b>I</b> | 12345<br>None            |             |                       | Export          |
| Receipt Transa                                                                                                    | ctions                  |                         |         |                   |          |           |            |                            |           |           |             |                                                                       |                                                            |                          |             |                       |                 |
| Receipt Date 🔻                                                                                                    | Promised<br>Date        | Need-By<br>Date         | Perforn | PO<br>nance Numbe | er Line  | Shipment  | t Item/Jol | Description                | UOM       | Ordered   | Returned    | Net<br>Received [                                                     | )efects                                                    | Location                 | Attachments | LPN/Lot/Seri          | al Invoice      |
| 24-Oct-2018<br>09:46:00                                                                                                    | 31-Jan-2019<br>08:52:42 | 31-Jan-2019<br>08:52:35 | Early   | <u>228129</u>     | 1        | 1         | 2510101    | PAN:W/C RAMP<br>OUTTER PAN | Assembly  | /         |             | 1                                                                     |                                                            | <u>Pace</u><br>Southwest |             |                       |                 |
| Return to Shipmen                                                                                                    | ts: Receipts            | 1                       |         |                   |          |           |            |                            |           |           |             |                                                                       |                                                            |                          |             |                       | Export          |
| Privacy Pol                                                                                                    | icy                     |                         |         | Home Purcha       | ise Orde | rs Shipme | ents MyBi  | d/Proposal Financ          | e Company | Profile H | tome Logo   | ut Preferenc                                                          | es                                                         |                          | Copyrigh    | (c) 2006, Oracle. All | rights reserved |

#### <u>STEP 5</u>

The receipt information will appear. To retrieve information for another receipt, click Return to Shipments: Receipts 1.